# Indico.UN Quick participant guide

Indico.UN Documentation

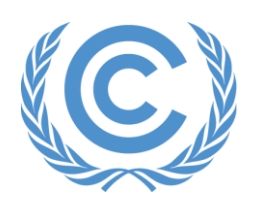

**United Nations** Climate Change

Version 01.December 2024

### **Table of Contents**

| 1 | Create an account                     | 3 |
|---|---------------------------------------|---|
| 2 | Log in to Indico.UN                   | 3 |
| 3 | My profile                            | 4 |
| 4 | Fill your profile information         | 5 |
| 5 | Navigate Indico.UN                    | 5 |
| 6 | Register for an event                 | 6 |
| 7 | Check the status of your registration | 9 |

If you have any questions/suggestions or detect any inconsistencies with the guide, please contact the Registration and Accreditation Management Team (RAMT) team at <a href="mailto:ramt@unfccc.int">ramt@unfccc.int</a>

### 1 Create an account

Go to https://indico.un.org/register/. Enter your email address, solve the CAPTCHA, and click **Send me a verification email**.

Screenshot 1: Create a profile screen

| United Nations<br>Events & Conferences                                                                                                    |
|----------------------------------------------------------------------------------------------------|
| Home                                                                                                    |
| Create a new Indico profile<br>To create a new Indico profile you first need to verify your email address.<br>Email address •<br>CAPTCHA •<br>CAPTCHA •<br>Confirm that you are not a robot 🐲<br>Type the characters you see in the image. You can also listen to the audio instead<br>Output the image of the image of the image. You can also listen to the audio instead<br>Answer |
| Send me a verification email Back                                                                                                    |

You will receive an account activation link at the specified email address. Open the link to activate your account and complete your profile. The link is only valid for 1 hour. If you do not click it within 1 hour, you will have to repeat the create account process.

# 2 Log in to Indico.UN

Once you have an account, go to the following URL: https://indico.un.org/ and click **Login** in the upper right corner:

### Screenshot 2: Login button

| United Nations  | um@ja 🛎                | ③ Europe/Zurtch + |           | - J Login |
|-----------------|------------------------|-------------------|-----------|-----------|
| Home            |                        |                   |           |           |
| Main categories | Enter your search term | Q. Ø              | )Navigate |           |

Enter your credentials and click Login with Indico:

#### Screenshot 3: Login page

| I        | NU.                                                           |
|----------|---------------------------------------------------------------|
| E-mail   | larifrase                                                     |
| Passw    | vord                                                          |
|          | Forgot my password                                            |
|          | Login with Indico                                             |
| lf you d | o not have an Indico account yet, you can create<br>one here. |
|          | or connect with                                               |
|          | Login with your WHO account                                   |
| Rack     |                                                               |

A multifactor authentication link will be sent to your email address. **The link is valid only for 20 mins**. Click the link in the email to launch Indico.

If a message displays that the link has expired within the 20 mins validity window, copy and paste it into the SAME BROWSER WINDOW you are logging in through.

#### Screenshot 4: An email with an authentication link

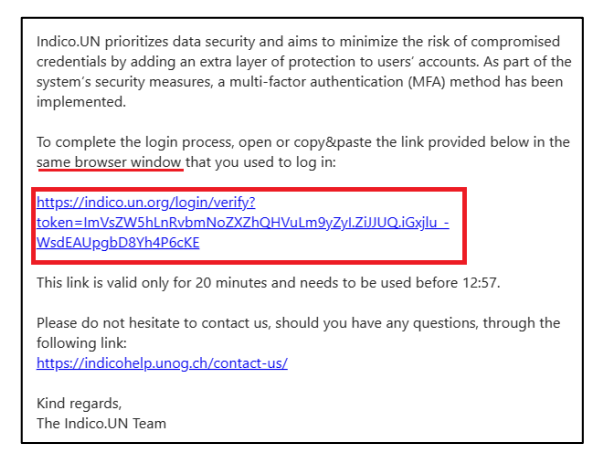

When you successfully log in to Indico.UN, you should see the below HOME page:

### Screenshot 5: Home page

| United Nations<br>Events & Conferences    | 🕜 Public - 🕚 Europa/Zurich - 💄 P. UN -                                                                                            |  |                                                                                                    |
|-------------------------------------------|----------------------------------------------------------------------------------------------------|--|----------------------------------------------------------------------------------------------------|
| Home Accreditation My profile             | Server QR Code                                                                                                    |  |                                                                                                    |
| Main categories                           |                                                                                                    |  | Q 🖉 Navigate 📰 👁 -                                                                                       |
| Welcome to<br>browsing, ple<br>Highlights | ndico. The Indico tool allows you to manage complex conferences, workshops and meetings. To start<br>ase select a category below. |  | Memory News more                                                                                         |
| DESA                                      |                                                                                                    |  | Posted 14 Aug 2024<br>Indico. UN upgraded to v3.11<br>Posted 20 Jun 2024                                 |
| Human Ri                                  | phts Council 🔷                                                                                                    |  | 😈 Upcoming events                                                                                        |
| NGO<br>ODG                                | 4<br>4                                                                                                    |  | 57th Session   Informal consultations<br>organized by OHCHR<br>ongoing until 11 Oct 2024<br>57th session |

# 3 My profile

Follow the **My profile** link to display your dashboard. The dashboard displays events you are registered to and any of the categories you have marked as favorites.

If you click **Settings** on the dashboard, you can manage your account details e.g. personal details, email, picture, favorites, etc.

### Screenshot 6: My profile page

|                  | United<br>Events & C          | d Nation                                  | s um@)                            | i 🖕                        |                         |                                            |                                                                                                    |
|------------------|-------------------------------|-------------------------------------------|-----------------------------------|----------------------------|-------------------------|--------------------------------------------|----------------------------------------------------------------------------------------------------|
| Home<br>Pore v N | Accreditation<br>dyPrella     | My profile                                | Server QR Code                    |                            |                         |                                            |                                                                                                    |
| E.               | Dashboa                       | Partic<br>Lasting                         | ipant 1 UN<br># 19 Sept 3024 1818 |                            | Ø Settings              | Your callingo<br>UNFCCC<br>Hante + Certifi | NR .                                                                                                    |
|                  | Your events a<br>it limptime. | e hand<br>Eleventh Technics<br>TEST EVENT | eso/mo                            | rd Meeting under the Ad Ho | x Wa Q ∂ Ø ÷<br>Q δ Ø ≑ | Happening i                                | n your categories<br>TEST EVENT<br>Tracks<br>That meeting of the Board of the Fund for responding to Loss and Damage |
|                  |                               |                                           |                                   |                            |                         | 23.0xp12004                                | TEST OVENT 2                                                                                                    |

### 4 Fill your profile information

It is recommended that you complete the personal data under your profile. Once you have done so, the basic profile information will be automatically filled out under the registration forms when you apply. You can also upload your profile picture.

#### Screenshot 7: Fill personal data

| Events & Confe     | Nations um@ja 🛎             |
|--------------------|-----------------------------|
| Home Accreditation | My profile Server QR Code   |
| Home » My Profile  |                             |
|                    | My Profile                  |
| Dashboard          | Details                     |
| Personal data      | Title                       |
| Profile picture    | Mr.                         |
| Emails             | First name* Last name*      |
| Preferences        | Participant 1 UN            |
| Accounts           | Affiliation                 |
| Favourites         |                             |
| Applications       | Address                     |
| API tokens         | Home Address: Bonn, Germany |
| Data export        |                             |
|                    | Phone number                |
|                    | 123456789                   |

# 5 Navigate Indico.UN

The Home page features a **Search** box where you can perform a keyword search for an entity or event.

Displayed under Highlights are the main entities, a.k.a. "categories", using Indico.UN.

Screenshot 7: Category page with events list

|                        | United<br>Events & C                 | d Natio                          | ons                | um@ja 🍝                          |                              | @ Palic -            | 🕲 Europe/Zarich *               |
|------------------------|--------------------------------------|----------------------------------|--------------------|----------------------------------|------------------------------|----------------------|---------------------------------|
| Home                   | Accreditation                        | My profile                       | Server DP          | Code                             |                              |                      |                                 |
| Main ca                | ategories                            |                                  |                    |                                  | SEARCH FOR EVEN              | ITS OR ENTITIE       | ES 🛞 Navig                      |
| Welcome t<br>browsing, | to Indico. The in<br>please select a | idico tool allo<br>category belo | vis you to n<br>w. | tenege complex conferences, work | shops and meetings. To start | nteo I               | CWS<br>JN upgraded to v3.10     |
| Highlights             | ENTITIES                             | S (CATEGO                        | RIES)              |                                  |                              | Product 0            | Mar 2024                        |
| DESA                   |                                      |                                  |                    |                                  | -                            | Indico.I             | JN upgraded to v3.9<br>Fee 2024 |
| ECA                    |                                      |                                  |                    |                                  | -9                           | Indico.I<br>Postel 0 | JN upgraded to v3.8<br>Ovc 2023 |
| Human                  | <b>Fights Council</b>                |                                  |                    |                                  |                              | 00                   | pcoming events                  |
| NGO                    |                                      |                                  |                    |                                  | -4                           | 112th a              | ession                          |
| ODG                    |                                      |                                  |                    |                                  | -+                           | organities           | Chy CHICHE                      |

You can mark a category as a favorite, and it will appear on your profile dashboard.

#### Figure 9: Mark the category as favorite

| Home > Conferences > UNFCCC |                                            |            |           |           |            |                            |
|-----------------------------|--------------------------------------------|------------|-----------|-----------|------------|----------------------------|
| UNFCCC                      |                                            |            |           | h tenni Q | Ø Navigate | 🕈 Parent category 📓 👁 - ដ្ |
|                             | 61.0120                                    |            |           |           |            |                            |
|                             | UNFCCC CDM-EB                              | 1 even     | ÷ 1       |           |            |                            |
|                             | UNFCCC/Subsidiary Bodies                   | 163 events | -         |           |            |                            |
|                             | Climate Weeks                              | 15 events  |           |           |            |                            |
|                             | UNFCCC/Global Innovation Hub               | 1 even     | ( ))      |           |            |                            |
|                             | UNFCCC/Mitigation                          | 11 events  |           |           |            |                            |
|                             | PCCB                                       | 13 events  |           |           |            |                            |
|                             | UNFCCC/Conference Affairs                  | 1 even     | t - + -   |           |            |                            |
|                             | UNFCCC/Adaptation                          | 1 even     |           |           |            |                            |
|                             | UNFCCC/Means of Implementation (MOI)       | 22 events  | s - 141 - |           |            |                            |
|                             | April 2024                                 |            |           |           |            |                            |
|                             | 24 Apr - 25 Apr TEST - UNOOSA Sample coses |            |           |           |            |                            |

### 6 Register for an event

You can register for an event directly from the home page by searching for a specific event or using the link sent to you by email from the Event Organizer.

Please note that certain events are only applicable to apply through the link sent by the Event Organizer.

#### Screenshot 10: Email link invitation for event registration

Dear Participant,

We'd like to invite you to register for the following event: TEST EVENT

You can register (or decline the invitation) by using this link: <u>https://indico.un.org/event/1013122/registrations/16846/?invitation=7c22c719-15c0-428d-8c71-a41427651c58</u>

Best regards Event Organizer Name Once you click the link, it will direct you to the specific event to register.

#### Screenshot 11: Register for an event

| My event                                                   |                                                                       |                                                                                 |
|------------------------------------------------------------|-----------------------------------------------------------------------|---------------------------------------------------------------------------------|
| 18–20 Jul 2024<br>Novotel Centre<br>Europe/Zurich timezone |                                                                       | Enter your search term Q                                                        |
| Overview<br>Timetable<br>Contribution List<br>Registration | Starts 18 Jul 2024, 15:00<br>Ends 20 Jul 2024, 17:00<br>Europe/Zurich | In-Person<br>Novotel Centre, Geneva, Switzerland<br>There are no materials yet. |
| Contact                                                    | Registration<br>Registration for this event is currently op           | pen.                                                                            |

Complete the registration form by providing COMPLETE and ACCURATE information.

Ensure you complete all fields marked as mandatory.

Select the correct Representation Type (e.g., Government, Member State, NGO, Private Sector, etc.), which indicates to the organizer what category of participant you are. Please note that depending on the event and registration form, you may see more, or fewer registration types enabled by Event Organizers.

#### Screenshot 12: Representation Type dropdown list on the application form

| Representation                                  | For representatives of organizati |
|-------------------------------------------------|-----------------------------------|
| epresentation Type *                            |                                   |
| Government                                      | •                                 |
| Government                                      |                                   |
| IGO (Intergovernmental Organizations)           |                                   |
| International Organizations of Parliamentarians |                                   |
| Non Governmental Organisation (ECOSOC Status)   |                                   |
| Non Governmental Organisation (Other)           |                                   |
| Private Sector                                  |                                   |
|                                                 |                                   |
| 1 Choose from your computer                     | Take a picture                    |

If required in the registration form, upload your profile photo. If your profile does not already contain your picture, upload a recent photo or take a picture using your device camera. Ensure the picture conforms to the provided guidelines (**Picture requirements** link). This picture will be used by default for your subsequent registrations until you change it.

| Screenshot 13: Picture area o | on the application form |
|-------------------------------|-------------------------|
|-------------------------------|-------------------------|

| Picture *   |                             |         |                |  |
|-------------|-----------------------------|---------|----------------|--|
|             | Drag a                      | picture | here           |  |
|             |                             | OR      |                |  |
|             | 1 Choose from your computer |         | Take a picture |  |
|             |                             |         |                |  |
|             |                             |         |                |  |
| Picture rec | quirements                  |         |                |  |

Any personal data entered on your profile will be **inherited by the form,** e.g. passport information:

Screenshot 14: Application form fields

| Salutation *                                        |
|-----------------------------------------------------|
| Mr. 👻                                               |
| First Name *                                        |
| Participant 1                                       |
| As listed in Machine Readable Zone of your passport |
| Last Name *                                         |
| UN                                                  |
| As listed in Machine Readable Zone of your passport |
| Title/Function *                                    |
|                                                     |
| Business address *                                  |
| Home Address: Bonn, Germany                         |
| City*                                               |
| Bonn                                                |
| Country*                                            |
| - Germany                                           |
| Passport nationality *                              |
| Germany -                                           |
| Date of birth *                                     |
| 01/07/1985                                          |

You can choose whether to **update your profile** with the information you provided on the form. Additionally, event organizers may ask for your **consent** to add your name to the event's **participant list** page and **agree** with its **privacy policy**:

#### Screenshot 15: Update profile and privacy options

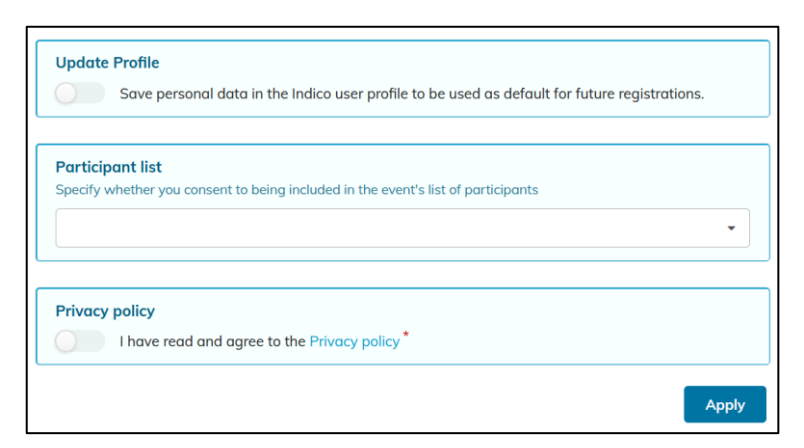

Once the form is completed, click **Apply**. You will receive an email acknowledging your registration:

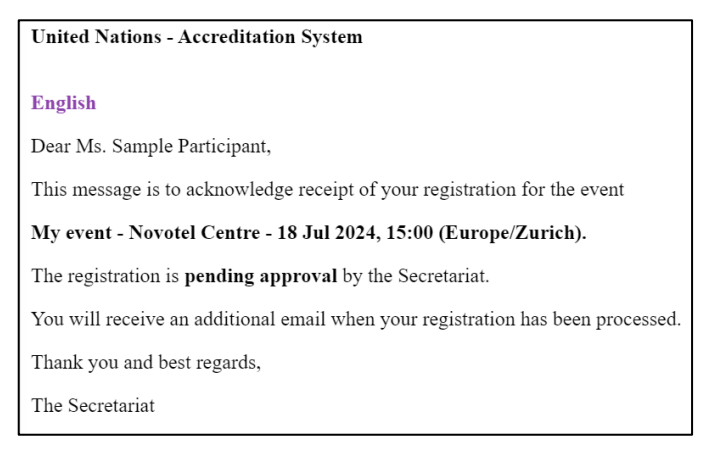

REMEMBER that your registration will be vetted by the event organizer. You will be notified of its progress by email in due course.

#### Check the status of your registration 7

At any moment, you can view the status of your registration via the registration status ribbon on the event page:

#### My Conference 19 April 2024 Palais des Nations Europe/Zu Overview Timetable In-Person Starts 19 Apr 2024, 15:00 0 $(\mathbf{v})$ Palais des Nations, Geneva, Switzerland Ends 19 Apr 2024, 17:00 Registration Europe/Zurich There are no materials yet. Registration contact@mailinator.com You are registered for this event

#### Screenshot 17: Registration status details link on the event page

Q

0

While your registration is awaiting approval, you can still **Modify** it.

#### Screenshot 18: Application in awaiting approval status

| Application                            |                     |
|----------------------------------------|---------------------|
| Registration form                      |                     |
| Your registration is awaiting approval |                     |
| It will be manually validated.         | 🖉 Modify 🕒 Withdraw |

In case your registration was rejected, you can still contact the Event Manager if you think there was an error:

#### Screenshot 19: Rejected registration status

| Application              |                                   |  |
|--------------------------|-----------------------------------|--|
| Registration form        |                                   |  |
|                          |                                   |  |
| Your registration has be | er if you think this is an error. |  |

Once your registration is approved, the only action you can take on it is Withdraw:

### Screenshot 20: Approved registration status

| Application       |  |
|-------------------|--|
| Registration form |  |
|                   |  |

Approval emails, in addition to informing you of your registration's approval, may or may not contain additional information that the organizer wants to share with you.

If the organizers use a Digital Badge or QR Code for event registration, you will receive an email containing an attachment with a Digital badge or QR code once your registration is approved.